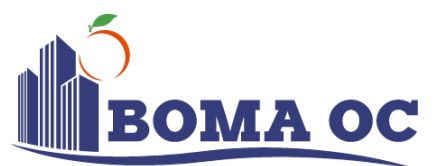

### The Outstanding Building of the Year (TOBY®) Award Application

#### The Outstanding Building of the Year (TOBY®) Award is the most prestigious award in commercial real estate.

It's the one competition in the Orange County area that honors outstanding commercial office buildings and excellence in building management. All facets of a building's operations are involved, including its tenant relations program, amenities package, community involvement, emergency evacuation procedures, building standards, sustainability, energy management accessibility and overall exceptional service. Local winners are eligible for the regional competition, and regional winners become finalists for the prestigious BOMA International TOBY® Award presented at the BOMA International Conference.

All entrants, with the exception of industrial buildings, are required to be ENERGY STAR® benchmarked and share their data with BOMA International in the ENERGY STAR online portfolio manager. (Note: Local winners entering regional competition will be required to provide a copy of their current year Statement of Energy Performance printed from ENERGY STAR®.)

For a list of TOBY category descriptions visit toby.boma.org

Submission Deadline for Local TOBY® Award: AUGUST 31, 2022

### **TOBY® AWARD ENTRY INFORMATION**

| C | ATEGORY (check one)       |                         |                                                                  |
|---|---------------------------|-------------------------|------------------------------------------------------------------|
|   | Under 100,000 sq. ft.     | Renovated Building      | Suburban Office Park-Low Rise (2+ bldgs, 5 stories or less)      |
|   | 100,000-249,999 sq. ft.   | Historical Building     | Suburban Office Park-Mid Rise (2+ bldgs, 1 must be 6-10 stories) |
|   | 250,000-499,999 sq. ft.   | Corporate Facility      | Industrial Office Building(s)                                    |
|   | 500,000-1 million sq. ft. | Medical Office Building | Earth                                                            |
|   | Over 1 Million sq. ft.    | Government Building     |                                                                  |
|   | Mixed-Use Category        |                         |                                                                  |

| BUILDING INFORMATION              |      |                           |             |                 |                   |
|-----------------------------------|------|---------------------------|-------------|-----------------|-------------------|
| BOMA International Member Name    |      |                           | ID#         |                 |                   |
| Building Name                     |      |                           |             |                 |                   |
| Address                           |      | City                      | State       | Zip             |                   |
| Year Built                        | Year | Renovated (if applicable) |             |                 |                   |
| Square Footage                    |      | Number of Buildings       |             |                 |                   |
| Number of Stories (list for each) |      |                           |             |                 |                   |
| Owner                             |      |                           |             |                 |                   |
| Management Company                |      |                           |             |                 |                   |
| Manager (include title)           |      |                           |             |                 |                   |
| Management Team*                  | 1)   | 5)                        |             |                 |                   |
|                                   | 2)   | 6)                        |             |                 |                   |
|                                   | 3)   | 7)                        |             |                 |                   |
|                                   | 4)   | 8)                        |             |                 |                   |
|                                   |      | *If additional sr         | ace is need | led please attr | rch to this entry |

| ii uuuiionui | space | is needed, | piease | unucinio | 11115 | eriny. |
|--------------|-------|------------|--------|----------|-------|--------|
|              |       |            |        |          |       |        |

#### BUILDING ENTRY COORDINATOR INFORMATION (this person will submit and receive all correspondence) Name Phone

| Fmail |
|-------|
| LIIGH |

### **TOBY® AWARD ENTRY INSTRUCTIONS**

- Submit local entry application and one photo each of the building's exterior, interior and management team via email to 1) communications@bomaoc.org by AUGUST 31, 2022. (Photo requirements for each photo: file = JPEG, 300 DPI, maximum file size = 5 MB, minimum dimensions =  $1500 \times 2100$  pixels, submit single images only - no collages).
- Submit non-refundable fee of \$250 to BOMA Orange County for the local TOBY® Award (regional and international entry fees not 2) included) and portal entry fee of \$50.

Signature \_

Date \_\_

How to Register Your Building Using the BOMA Online Portal

# **Step One: Registering Your Building**

- Go to <u>https://toby.boma.org</u>
- Click "Login Now" to begin the online registration process.
- Log on using your e-mail address and BOMA.org password (If you do not have this, click Forgot Your Username/Password)

|                                                                                                    | About Boma Buyers' Guide Boma Locator Career Center Newsroom Store                                                                                                    |
|----------------------------------------------------------------------------------------------------|----------------------------------------------------------------------------------------------------|
| BOMA B                                                                                                    | ting Owners and Managers Association International Some TOBY*<br>AWARDS<br>BOMA Contract Subject Storement                                                                                                 |
| BOMA TOBY<br>Excellence in Building                                                                                                    | DS                                                                                                    |
| Welcome to BOMA International's TOBY Av                                                                                                    | ts online application                                                                                                    |
| The Outstanding Building of the Year (TOBY)<br>Industry recognizing quality in buildings and re                                                      | ards are the most prestigious and comprehensive programs of their kind in the commercial real estate<br>dring excellence to building management.                                                           |
| During the competitions, all facets of a building<br>site management to environmental and "green                                                     | operations are thoroughly evaluated. Buildings are judged on everything from community involvement and<br>olicies and procedures.                                                                          |
| LEVELS OF COMPETITION                                                                                                    |                                                                                                    |
| The competition consists of three levels. The o<br>level and, finally, regional winners advance to to<br>Conference in Nashville, TN, June 27, 2017. | spetition begins at the BOMA local association level, winning entries advance from there to the regional<br>international level. The international TOBY Awards will be presented at the BOMA international |
| OFFICIAL SPONSOR OF THE TOBY® AWAR                                                                                                    | PROGRAM                                                                                                    |
| The TOBY Awards Program and Banquet is p                                                                                                    | udly sponsored by The Home Depot.                                                                                                    |
| <b>HOME</b>                                                                                                    | RO                                                                                                    |

\*Please note that if the system does not recognize, you will need to create a new account. Your account will need to be approved by BOMA International and your local BOMA association in order to continue the registration process. Once approved, you may log on at https://toby.boma.org.

## **Step Two: Registering Your Building**

- Select "Member Location" in the dropdown menu (this should be the LOCAL (if a local entry) or REGION (if a regional entry) in which you are submitting your entry.
- Review the contact information and make any necessary updates.
- Confirm your e-mail address and ensure you have completed all required fields indicated with an asterisk.
- Click "Register" to successfully register your building.

| We have loaded yo                              | ur profile information from Boma.org. If you need to correct | t or update: |
|------------------------------------------------|--------------------------------------------------------------|--------------|
|                                                |                                                              |              |
| BOMA Membership Location<br>BOMA International | <b>v</b>                                                     |              |
| First Name<br>Sherri                           |                                                              |              |
| Last Name<br>Jackson                           | <br>                                                         |              |
| Company Name<br>BOMA International             |                                                              |              |
| e-Mail<br>sjackson@boma.org                    | *                                                            |              |
| e-Mail Confirmation                            | *                                                            |              |
| Address<br>1101 15th Street, NW                | *                                                            |              |
| Address 2<br>Suite 800                         |                                                              |              |
| City<br>Washington                             | <br>                                                         |              |
| State/Province* District of Columbia           |                                                              |              |
| Postal Code<br>20005                           | *                                                            |              |
| Country<br>UNITED STATES                       | ]*                                                           |              |
| BOMA International ID                          |                                                              |              |

# **Step Three: Registering Your Building**

• Once you have registered, you should see the following screen.

|                                                                                                    | About Boma                                       | Buyers' Guide   | Boma Locator     | Career Center | Newsroom | Store |
|----------------------------------------------------------------------------------------------------|--------------------------------------------------|-----------------|------------------|---------------|----------|-------|
| BOMA                                                                                                    | Building Owners and Ma<br>Create your over ccess | anagers Associa | tion Internation | nal BOM/      |          |       |
| View My Buildings 🕨 Requireme                                                                                       | _                                                |                 |                  | Frances Ja    |          | •     |
| Buildings to Complete Add Building<br>My Buildings, Buildings 1<br>Here is a list of buildings that you are enterin | mitted Buildings                                 | —<br>m.         |                  |               |          |       |
| You currently have 0 buildings in the sys<br>Please go to the Add Building tab above                                | tem.<br>to get started.                          |                 |                  |               |          |       |

- Click "Add Building" to begin your entry submission.
- If our system does not recognize you as an active member, in good standing, you will receive the following screen and your membership will need to be verified by your local BOMA before proceeding.

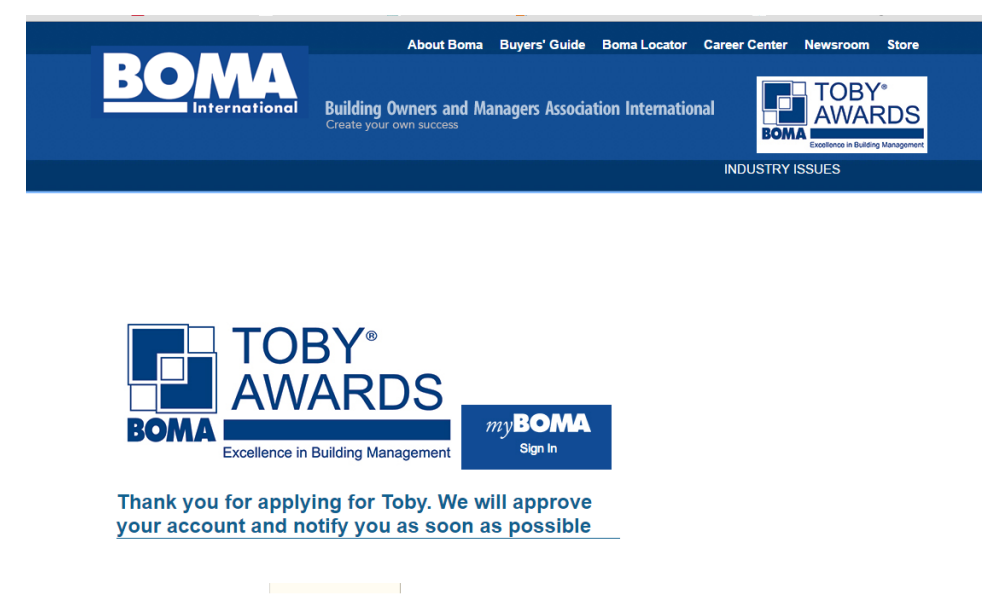

## **Step Four: Registering Your Building**

- Read and understand the Terms and Conditions before adding your building and verify that you have read the Eligibility Requirements.
- Select the category in which you are entering your building in the drop-down menu.
- Answer the eligibility questions for your category and press "continue".

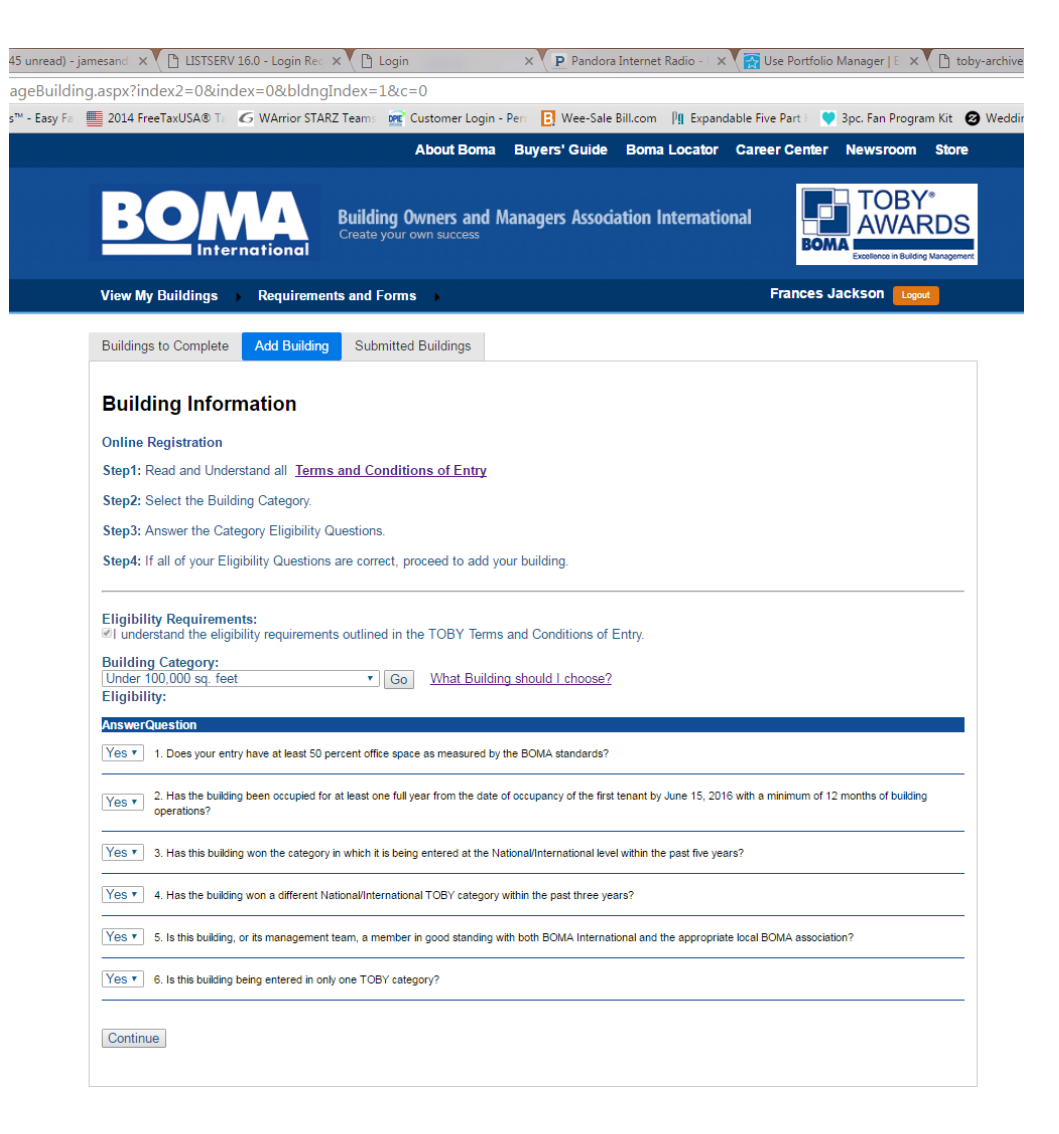

## **Step Five: Registering Your Building**

- Enter your building information.
- Select the cycle If entering at the local level the select your local BOMA. If entering at the regional level, select your region. (This is important in ensuring your entry is pulled correctly for judging.)
- Building Manager and Point of Contact (POC) can be the same person.
- POC should be the person that can be contacted to answer any questions regarding your TOBY submission.

| About Boma Buyers' Guide Boma Locato                                                           | or Career Center Newsroom Store                                     |
|------------------------------------------------------------------------------------------------|---------------------------------------------------------------------|
| Building Owners and Managers Association Interna<br>Greate your own success                    | tional TOBY*<br>AWARDS<br>BOMA<br>Excellence in Building Management |
| View My Buildings  Requirements and Forms                                                      | Frances Jackson Logout                                              |
| Buildings to Complete Add Building Submitted Buildings                                         |                                                                     |
| Building Information                                                                           |                                                                     |
| Online Registration                                                                            |                                                                     |
| Enter the Information for Your Building                                                        |                                                                     |
| * = Required Field                                                                             |                                                                     |
| Building Name                                                                                  |                                                                     |
| Year Built                                                                                     |                                                                     |
| Year Renovated (if applicable)                                                                 |                                                                     |
| Select the cycle BOMA/New Mexico Local TOBY Awards                                             |                                                                     |
| ls this a single building or multiple buildings entry?<br>⊛Single Building ©Multiple Buildings |                                                                     |
| Building Address Address:                                                                      |                                                                     |
| Address 2:                                                                                     |                                                                     |
| City:                                                                                          |                                                                     |
| State/Province:                                                                                |                                                                     |
| Zip:*                                                                                          |                                                                     |
| Building Contacts                                                                              |                                                                     |
| Owner: Management Company:                                                                     |                                                                     |
|                                                                                                |                                                                     |

# **Step Six: Submitting Entry Details**

 After registering your building, you may begin entering data in each of the sections specified in the TOBY Entry Requirements.

| BO                                                                                                    | Building Owners and Manager<br>Create your own success                                                                                                    | s Associatio               | on International   |                    |
|----------------------------------------------------------------------------------------------------|----------------------------------------------------------------------------------------------------|----------------------------|--------------------|--------------------|
| Admin 🕨                                                                                                    | Requirements and Forms                                                                                                    | Switch To                  | o: Judge Applicant | Anita Smith Logout |
| Anita Test E                                                                                                    | Suilding 3                                                                                                    | Edit Info                  |                    |                    |
| otatao                                                                                                    | Building Description - 1 Point                                                                                                    |                            |                    |                    |
| Complete                                                                                                    |                                                                                                    |                            |                    |                    |
| Complete     Incomplete                                                                                                    | Building Standards - 3 Points                                                                                                    |                            |                    |                    |
| Complete     X Incomplete     X Incomplete                                                                                                    | Building Standards - 3 Points<br>Competition Photographs - 1 Point                                                                                                    | <b>_</b>                   |                    |                    |
| Complete     Incomplete     Incomplete     X Incomplete     X Incomplete                                                                                                    | Building Standards - 3 Points<br>Competition Photographs - 1 Point<br>Award Ceremonies Photographs                                                                                                    |                            |                    |                    |
| Complete     Complete     Incomplete     Incomplete     Incomplete     Incomplete                                                                                           | Building Standards - 3 Points         Competition Photographs - 1 Point         Award Ceremonies Photographs         Community Impact - 15 Points                                                                                                    | र<br>ज<br>ज                |                    |                    |
| Complete     Complete     Incomplete     Incomplete     Incomplete     Incomplete     Incomplete     Incomplete                                                             | Building Standards - 3 Points         Competition Photographs - 1 Point         Award Ceremonies Photographs         Community Impact - 15 Points         Tenant Relations/Communications - 15 Points                                                                                                    | ा<br>।<br>।<br>।<br>।<br>। |                    |                    |
| Complete     Complete     Incomplete     Incomplete     Incomplete     Incomplete     Incomplete     Incomplete     Incomplete                                              | Building Standards - 3 Points         Competition Photographs - 1 Point         Award Ceremonies Photographs         Community Impact - 15 Points         Tenant Relations/Communications - 15 Points         Energy Conservation - 20 Points                                                                                                    | ा<br>ज<br>ज<br>ज<br>ज      |                    |                    |
| Complete     Complete     Incomplete     Incomplete     Incomplete     Incomplete     Incomplete     Incomplete     Incomplete     Incomplete                               | Building Standards - 3 Points         Competition Photographs - 1 Point         Award Ceremonies Photographs         Community Impact - 15 Points         Tenant Relations/Communications - 15 Points         Energy Conservation - 20 Points         Environmental, Regulatory and Sustainability - 15 Points                                                        | ज<br>ज<br>ज<br>ज<br>ज<br>ज |                    |                    |
| Complete     Complete     Incomplete     Incomplete     Incomplete     Incomplete     Incomplete     Incomplete     Incomplete     Incomplete     Incomplete     Incomplete | Building Standards - 3 Points         Competition Photographs - 1 Point         Award Ceremonies Photographs         Community Impact - 15 Points         Tenant Relations/Communications - 15 Points         Energy Conservation - 20 Points         Environmental, Regulatory and Sustainability - 15 Points         Emergency Preparedness/Life Safety - 15 Points |                            |                    |                    |

## **Step Seven: Submitting Entry Details**

- Select a portfolio category by clicking the "Edit Info" icon and begin entering your building's data.
- It is important to take note of the word count limitations, file type and number of documents allowed in each section.
- It is suggested that you begin your entry in MSWord and copy and paste your text into the appropriate fields.
- Once you have successfully completed a portfolio category, the status will indicate "Complete."

| uildingInfo.aspx?echo=                                                                                                    | =jlYNvY%2fYvYh8pudJ6r23N%2f%2fzupMIeCEZ%2                                                                                                    | fzP04Bi95cMZ0                                                                               | 7rGQCjo6goH0       | DAzyCY5CUDkxcrKY7hA%3d∈               |
|----------------------------------------------------------------------------------------------------|----------------------------------------------------------------------------------------------------|---------------------------------------------------------------------------------------------|--------------------|---------------------------------------|
| asy Fa 📕 2014 FreeTaxUSA                                                                                                    | 🛿 Ta 🧭 WArrior STARZ Teama 🚾 Customer Login - Pera 🖪                                                                                                    | Wee-Sale Bill.com                                                                           | Pg Expandable Five | e Part 🕴 💙 3pc. Fan Program Kit 🛛 🞯 W |
|                                                                                                    | About Boma Buyer                                                                                                    | s' Guide Boma                                                                               | Locator Caree      | r Center Newsroom Store               |
| BO                                                                                                    | Building Owners and Manager<br>reate your own success                                                                                                    | rs Association Ir                                                                           | nternational       |                                       |
| Admin +                                                                                                    | Requirements and Forms                                                                                                    | Switch To: 🗾                                                                                | adge Applicant     | Anita Smith Logout                    |
|                                                                                                    |                                                                                                    |                                                                                             |                    |                                       |
| Portfolio Specifi                                                                                                    | cations                                                                                                    |                                                                                             |                    |                                       |
| Anite Test                                                                                                    | Duilding 2                                                                                                    |                                                                                             |                    |                                       |
| Anna lest                                                                                                    | Building 5                                                                                                    |                                                                                             |                    |                                       |
|                                                                                                    |                                                                                                    |                                                                                             |                    |                                       |
| Status                                                                                                    | Category                                                                                                    | Edit Info                                                                                   |                    |                                       |
|                                                                                                    | Building Description - 1 Point                                                                                                    | <b></b>                                                                                     |                    |                                       |
| <ul> <li>Complete</li> </ul>                                                                                                    |                                                                                                    |                                                                                             |                    |                                       |
| <ul> <li>Complete</li> <li>Incomplete</li> </ul>                                                                                                    | Building Standards - 3 Points                                                                                                    |                                                                                             |                    |                                       |
| Complete     X Incomplete     X Incomplete                                                                                                    | Building Standards - 3 Points<br>Competition Photographs - 1 Point                                                                                                    |                                                                                             |                    |                                       |
| Complete     Complete     Incomplete     Incomplete     Incomplete                                                                                                    | Building Standards - 3 Points<br>Competition Photographs - 1 Point<br>Award Ceremonies Photographs                                                                                                    | ी<br>1<br>1                                                                                 |                    |                                       |
| Complete     Complete     Incomplete     Incomplete     Incomplete     Incomplete                                                                                                    | Building Standards - 3 Points<br>Competition Photographs - 1 Point<br>Award Ceremonies Photographs<br>Community Impact - 15 Points                                                                                                    |                                                                                             |                    |                                       |
| Complete     Incomplete     Incomplete     Incomplete     Incomplete     Incomplete     Incomplete     Incomplete                                                                                                    | Building Standards - 3 Points<br>Competition Photographs - 1 Point<br>Award Ceremonies Photographs<br>Community Impact - 15 Points<br>Tenant Relations/Communications - 15 Points                                                                                                    |                                                                                             |                    |                                       |
| Complete     X Incomplete     X Inc     | Building Standards - 3 Points<br>Competition Photographs - 1 Point<br>Award Ceremonies Photographs<br>Community Impact - 15 Points<br>Tenant Relations/Communications - 15 Points<br>Energy Conservation - 20 Points                                                                                                    |                                                                                             |                    |                                       |
| Complete     X Incomplete     X Inc     | Building Standards - 3 Points           Competition Photographs - 1 Point           Award Ceremonies Photographs           Community Impact - 15 Points           Tenant Relations/Communications - 15 Points           Energy Conservation - 20 Points           Environmental, Regulatory and Sustainability - 15 Points                                                       |                                                                                             |                    |                                       |
| Complete X Incomplete Incomplete | Building Standards - 3 Points         Competition Photographs - 1 Point         Award Ceremonies Photographs         Community Impact - 15 Points         Tenant Relations/Communications - 15 Points         Energy Conservation - 20 Points         Environmental, Regulatory and Sustainability - 15 Points         Emergency Preparedness/Life Safety - 15 Points            |                                                                                             |                    |                                       |
| Complete X Incomplete Incomplete | Building Standards - 3 Points<br>Competition Photographs - 1 Point<br>Award Caremonies Photographs<br>Community Impact - 15 Points<br>Tenant Relations/Communications - 15 Points<br>Energy Conservation - 20 Points<br>Environmental, Regulatory and Sustainability - 15 Points<br>Emergency Preparedness/Life Safety - 15 Points<br>Training for Building Personal - 15 Points | ଟ<br>ଟ<br>ଟ<br>ଟ<br>ଟ<br>ଟ<br>ଟ<br>ଟ<br>ଟ<br>ଟ<br>ଟ<br>ଟ<br>ଟ<br>ଟ<br>ଟ<br>ଟ<br>ଟ<br>ଟ<br>ଟ |                    |                                       |

## **Step Eight: Submitting Entry Details**

- In order to successfully submit your entry, all portfolio categories/sections must be marked "Complete."
- Once all of your data has been entered, you will be given the option to submit your building. Do not hit submit until you are sure that your information is accurate and complete. No modifications can be made after the information is submitted.
- At this point, you will also be asked to make payment of all applicable fees including any additional regional fees that may apply if you are submitting a regional entry.

| Credit Card Information                       |             |
|-----------------------------------------------|-------------|
| Regional Collection Fee:\$0.00                |             |
| BOMA Processing Fee: \$25.00                  |             |
| Total Amount to be Charged:\$25.00            |             |
| Card Type: Select                             |             |
| * Card Number:<br>* Card Verification Number: | ]<br>Locate |
| * Expiration Date: Select v 2016 v            | 200010      |
| Submit                                        |             |

• Once payment has been made, your building has been successfully registered.

## Fee Schedule:

- Portal Fee: \$50
- Local Submission Fee: \$250

# **Additional Information:**

- If your building wins on the regional level, your building name is submitted by your regional administrator for the International competition. Entry may not be modified at this point in the competition.
- You're done! Winners will be announced during the TOBY Awards Ceremony held during the Annual Conference each year in June.